## 교내 무선네트워크 사용 메뉴얼 (스마트폰)

| 메니LG U+ LTE<br>【설정       | 오후 3:14<br>Wi-Fi  | و 56% کې |                      |
|--------------------------|-------------------|----------|----------------------|
|                          |                   |          |                      |
| Wi-Fi                    |                   |          |                      |
| 제어 센터에서 새로운 W<br>네트워크 선택 | Vi-Fi 네트워크 연결이 꺼져 | 취 있습니다.  |                      |
| CIC_2G                   |                   | ₽ 🗢 (i)  | 1. WI-Fi 설정에 네트워크 목록 |
| CIC_5G                   |                   | ₽ 奈 (i)  | ▶ mokwonwlan을 선택합니다. |
| External_Net             | work              | 🕯 🗢 i    |                      |
| mokwonwlan               |                   | 🔒 🗢 i    |                      |
| Privacy<br>TEST_1        |                   | <b>≜</b> |                      |
|                          |                   | ₽ 🗢 (j)  |                      |
| 기타                       |                   |          |                      |

## 2. 암호를 입력합니다. (암호: mokwonwlan)

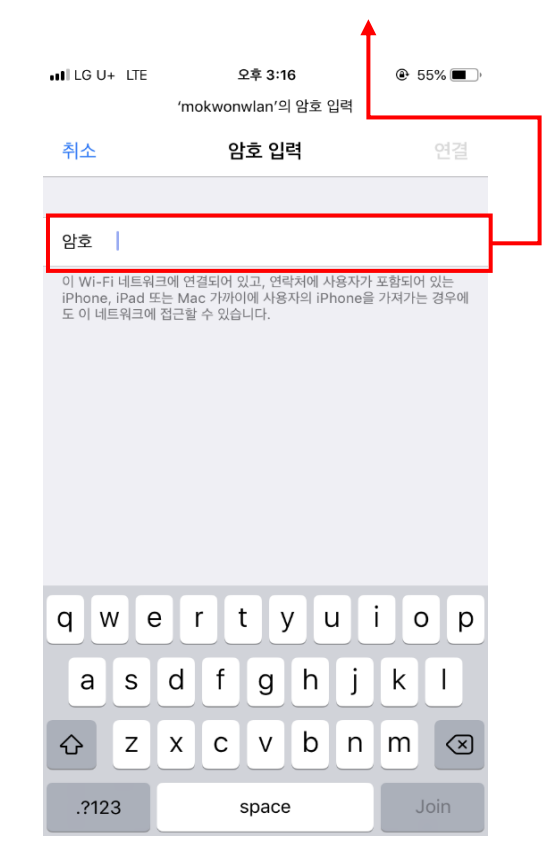

## 3. 학내 구성원을 선택합니다.

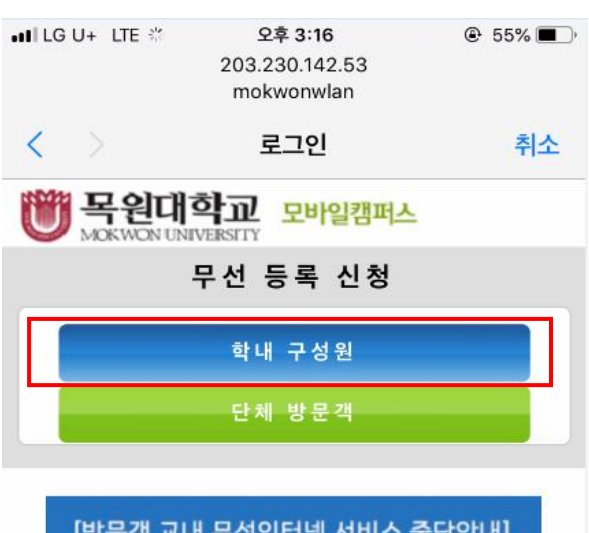

## [방문객 교내 무선인터넷 서비스 중단안내]

교내 무선인터넷 사용량 증가로 인하여 방문객 서비스를 중단합니다. 중단서비스 : 교내무선인터넷 (mokwonwlan) 중 단 일 시 : 2018년 8월 13일 부터 도서관,학생회관,캠퍼스타운 "T wifi Zone" 서비스 이용 문의사항은 042-829-7235(네트워크실)

5. 로그인 시 다음과 같이 본인의 정보를 확인할 수 있습니다.(확인 후 신청 버튼 클릭)

교내 무선네트워크 사용 메뉴얼 (스마트폰)

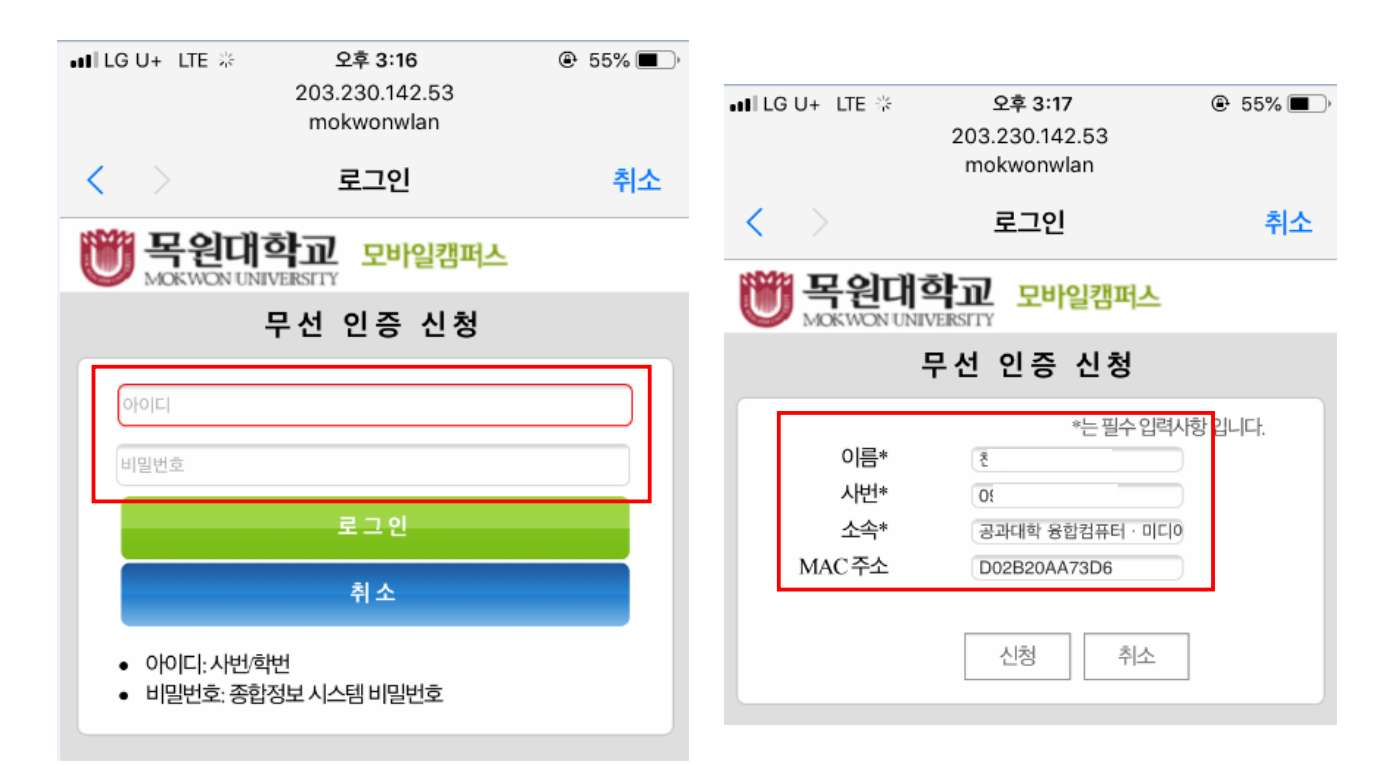

6. 인증이 완료되면 Wi-Fi를 비활성화 하신 뒤 잠시 후 7. 기타 문의사항 및 안내사항은 전산정보과 활성화 하시면 Wi-Fi를 사용하실 수 있습니다.

•III LG U+ LTE ※ 오후 3:17 203.230.142.53 mokwonwlan < 로그인 취소 목원대학교 모바일캠퍼스 무선 인증 신청 [안내] 무선랜 인증이 완료되었습니다. Wifi를 비활성화 후 약 1분뒤 활성화 하시면 잠시 후 인터넷 사용이 가능합니다. 접속에 문제가 발생하면 042)829-7235 로 연락주세요.

네트워크실(042-829-7235)로 연락 바랍니다.